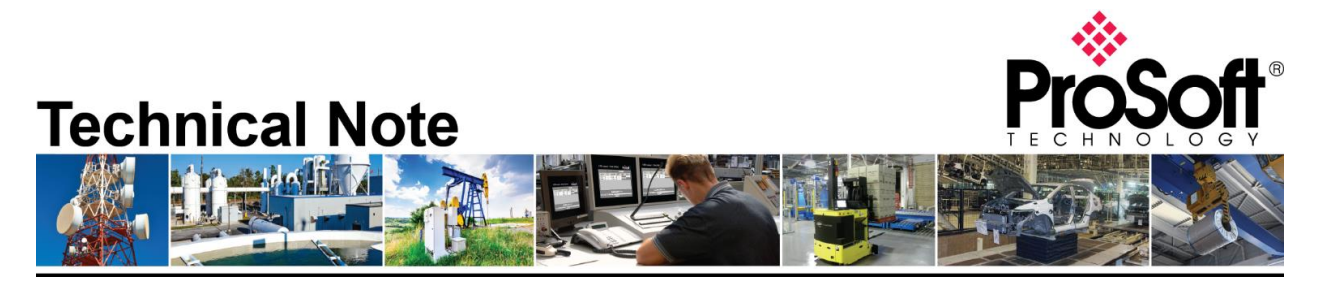

# Using RLX2-IHx Bridging Client on Cisco Wireless Infrastructure

**Document Code**: Using RLX2-IHx Bridging Client on Cisco Wireless Infrastructure\_EL\_01082019 **Date**: January 8, 2019 **Revision**: 1.0

## Introduction

RLX2-IHx Bridging Client provides a way for non-wireless devices to connect to 3<sup>rd</sup> party wireless infrastructure when these devices are connected to its Ethernet port. However, customers that use RLX2-IHx Bridging Client on a Cisco wireless infrastructure may experience intermittent connectivity issues with Ethernet devices that are connected to the Bridging Client. The problem happens when the Bridging Client is connected to a Cisco access point that is configured to *Local* AP Mode (Figure 1). In this technical note, we will describe the problem and the solution.

## Problem

When a Cisco access point is operating in Local AP Mode (a.k.a. centrally switched), all clients' traffic is processed by the Cisco wireless controller. In this mode, after a Bridging Client is connected to a Cisco access point, the Cisco wireless controller will learn the IP address of the Bridging Client by analyzing packets (e.g., ARP request, DHCP request, etc.) sent from the Bridging Client. Once an IP address of the Bridging Client is learned (it can be the IP address of one of the devices behind the Bridging Client or the Bridging Client itself), the Cisco wireless controller will bind the IP address to the MAC address of the Bridging Client (Figure 2). By default, Cisco wireless controllers act as proxy for all ARP requests, i.e., upon receiving an ARP request, the wireless controller responds with an ARP response instead of passing the request directly to the client. However, the controller will only respond if the target IP address of the ARP request is known, otherwise, the ARP request will be dropped. This means that ARP resolution from the

## How to Contact Us

Asia Pacific Regional Office +60.3.7941.2888 support.ap@prosoft-technology.com

North Asia (China, Hong Kong) +86.21.5187.7337 support.ap@prosoft-technology.com Europe/Middle East/Africa Regional Office +33.(0)5.34.36.87.20 support.emea@prosoft-technology.com

Latin America Regional Office +52.222.264.1814 support.la@prosoft-technology.com North America Corporate Office +1.661.716.5100 support@prosoft-technology.com

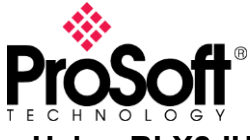

Technical Note Using RLX2-IHx Bridging Client on Cisco Wireless Infrastructure\_EL\_01082019

infrastructure side will only work for one of the devices that are connected to the Bridging Client or the Bridging Client itself. Network traffic may not be able to start because of the ARP failures. Since the IP-to-MAC address mapping of a wireless client may change over time due to continuously (re-)learning by the wireless controller, the ARP resolution of a device may or may not work depending on which IP address is bound to the MAC address of the Bridging Client at that moment, thus showing intermittent behavior.

|                                                                                                    |                                                            |                        |                                 |                   |                                                                                                    |                         | Sa <u>v</u> e Cor   | nfiguration <u>P</u> ing      | Logout   <u>R</u> efresh |  |  |
|----------------------------------------------------------------------------------------------------|------------------------------------------------------------|------------------------|---------------------------------|-------------------|----------------------------------------------------------------------------------------------------|-------------------------|---------------------|-------------------------------|--------------------------|--|--|
| CISCO                                                                                                    | MONITOR                                                    | <u>M</u> LANs <u>C</u> | ONTROLLER                       | W <u>I</u> RELESS | <u>S</u> ECURITY                                                                                                    | M <u>A</u> NAGEMENT     | C <u>O</u> MMANDS   | HE <u>L</u> P <u>F</u> EEDBAC | .K 🔒 <u>H</u> ome        |  |  |
| Monitor                                                                                                    | All APs > D                                                | etails for             | AP2                             |                   |                                                                                                    |                         |                     | < Back                        | Apply                    |  |  |
| _                                                                                                    |                                                            |                        |                                 |                   |                                                                                                    |                         |                     |                               |                          |  |  |
| Summary                                                                                                    | General Credentials Interfaces High Availability Inventory |                        |                                 |                   |                                                                                                    |                         | FlexConnect         | Advanced                      |                          |  |  |
| <ul> <li>Access Points</li> <li>Radios</li> <li>802.11a/n/ac</li> <li>802.11b/g/n</li> <li>Dual-Band Radios</li> </ul> | General Versions                                           |                        |                                 |                   |                                                                                                    |                         |                     |                               |                          |  |  |
|                                                                                                    | AP Name                                                    |                        | AP2                             |                   |                                                                                                    | Primar                  | y Software Versior  | n 8.5.135.0                   |                          |  |  |
| Cisco CleanAir                                                                                                    | Location                                                   |                        | default location                |                   |                                                                                                    | Backup                  | o Software Version  | 0.0.0.0                       |                          |  |  |
| Statistics                                                                                                    | AP MAC A                                                   | Address                | 6c:41:6a:b2:0                   | )3:4f             |                                                                                                    | Predow                  | vnload Status       | None                          |                          |  |  |
|                                                                                                    | Base Rad                                                   | lio MAC                | d0:c7:89:0b:a                   | ab:c0             |                                                                                                    | Predow                  | vnloaded Version    | None                          |                          |  |  |
| F CDP                                                                                                    | Admin St                                                   | atus                   | Enable 🚽                        | _                 |                                                                                                    | Predow                  | vnload Next Retry   | Time NA                       |                          |  |  |
| Rogues                                                                                                    | AP Mode                                                    |                        | local                           | <b>•</b>          |                                                                                                    | Predow                  | vnload Retry Count  | t NA                          |                          |  |  |
| Clients                                                                                                    | AP Sub M                                                   | lode                   | None 👻                          |                   |                                                                                                    | Boot V                  | ersion              | 12.4.23.0                     |                          |  |  |
| Sleeping Clients                                                                                                    | Operation                                                  | nal Status             | REG                             |                   |                                                                                                    | IOS Ve                  | ersion              | 15.3(3)JF8                    | \$\$                     |  |  |
| Multicast                                                                                                    | Port Num                                                   | ber                    | 1                               |                   |                                                                                                    | Mini IO                 | S Version           | 7.3.1.53                      |                          |  |  |
| Applications                                                                                                    | Venue Gr                                                   | roup                   | Unspecified -                   |                   |                                                                                                    | IP Config               | IP Config           |                               |                          |  |  |
| Local Profiling                                                                                                    | Venue Type                                                 |                        | Unspecified 👻                   |                   |                                                                                                    | CAPWA                   | P Preferred Mode    | Ipv4 (Glob                    | oal Config)              |  |  |
|                                                                                                    | Add New                                                    | Venue                  |                                 |                   |                                                                                                    | DHCP 1                  | Ipv4 Address        | 10.67.132                     | .28                      |  |  |
|                                                                                                    | Language                                                   | Venue<br>Name          |                                 |                   |                                                                                                    | Static I                | IP (Ipv4/Ipv6)      |                               | E                        |  |  |
|                                                                                                    | Network S<br>Interface                                     | Spectrum<br>Key        | DC4F4911ADB438DEFA4EA5211A4663E |                   |                                                                                                    | Time Stat               | tistics             |                               |                          |  |  |
|                                                                                                    | GPS Locat                                                  | ion                    |                                 |                   |                                                                                                    | UP Tim                  | ie                  | 33 d, 03 h                    | 20 m 19 s                |  |  |
|                                                                                                    | GPS Pres                                                   | ent                    | No                              |                   |                                                                                                    | Contro                  | ller Associated Tim | ne 33 d, 03 h                 | 18 m 52 s                |  |  |
|                                                                                                    |                                                            |                        |                                 |                   |                                                                                                    | Contro                  | ller Association La | tency 0 d, 00 h (             | 01 m 26 s                |  |  |
|                                                                                                    | Hardware R                                                 | leset                  |                                 |                   | Set to Fa                                                                                                    | Set to Factory Defaults |                     |                               |                          |  |  |
|                                                                                                    | Perform a                                                  | a hardware r           | reset on this A                 | P                 | Clear configuration on this AP and reset it to factory<br>defaults<br>Clear All Config<br>Clear Config Except Static IP |                         |                     |                               |                          |  |  |
|                                                                                                    | Reset                                                      | AP Now                 |                                 |                   |                                                                                                    |                         |                     |                               |                          |  |  |
|                                                                                                    |                                                            |                        |                                 |                   |                                                                                                    |                         |                     |                               |                          |  |  |

Figure 1 Cisco AP Mode configuration

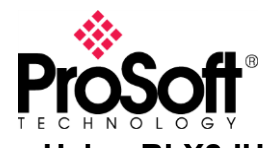

## Technical Note Using RLX2-IHx Bridging Client on Cisco Wireless Infrastructure\_EL\_01082019

| սիսիս                                                  |                               |                                                                    |                   |                   |                        | Sa <u>v</u> e Config | guration | <u>P</u> ing Lo <u>q</u> ou | ıt <u>R</u> efresh |  |  |
|--------------------------------------------------------|-------------------------------|--------------------------------------------------------------------|-------------------|-------------------|------------------------|----------------------|----------|-----------------------------|--------------------|--|--|
| CISCO                                                  | <u>M</u> ONITOR <u>W</u> LANs | <u>C</u> ONTROLLER                                                 | W <u>I</u> RELESS | <u>S</u> ECURITY  | M <u>A</u> NAGEMENT    | C <u>O</u> MMANDS    | HELP     | <u>F</u> EEDBACK            | n <u>H</u> ome     |  |  |
| Monitor                                                | Clients                       |                                                                    |                   |                   |                        |                      |          | Entries 1                   | - 1 of 1           |  |  |
| Summary <ul> <li>Access Points</li> </ul>              | Current Filter                | None                                                               |                   | [ <u>Change F</u> | Filter] [Clear Filter] |                      |          |                             |                    |  |  |
| <ul> <li>Cisco CleanAir</li> <li>Statistics</li> </ul> | Client MAC Addr               | IP Addres                                                          | ss(Ipv4/Ipv6)     |                   |                        | AP Name              |          |                             |                    |  |  |
| ► CDP                                                  | 00:0d:8d:f0:71:0a             | 10.67.132.                                                         | 100               |                   |                        | AP2                  |          |                             |                    |  |  |
| Rogues                                                 |                               |                                                                    |                   |                   |                        |                      |          |                             |                    |  |  |
| Clients                                                |                               |                                                                    |                   |                   |                        |                      |          |                             |                    |  |  |
| Sleeping Clients                                       |                               |                                                                    |                   |                   |                        |                      |          |                             |                    |  |  |
| Multicast                                              |                               |                                                                    |                   |                   |                        |                      |          |                             |                    |  |  |
| Applications                                           |                               |                                                                    |                   |                   |                        |                      |          |                             |                    |  |  |
| Local Profiling                                        |                               |                                                                    |                   |                   |                        |                      |          |                             |                    |  |  |
|                                                        |                               |                                                                    |                   |                   |                        |                      |          |                             |                    |  |  |
|                                                        |                               |                                                                    |                   |                   |                        |                      |          |                             |                    |  |  |
|                                                        |                               |                                                                    |                   |                   |                        |                      |          |                             |                    |  |  |
|                                                        | Foot Notes                    |                                                                    |                   |                   |                        |                      |          |                             |                    |  |  |
|                                                        | RLAN Clients conne            | RLAN Clients connected to AP702w, will not show Client IP details. |                   |                   |                        |                      |          |                             |                    |  |  |
|                                                        |                               |                                                                    |                   |                   |                        |                      |          |                             |                    |  |  |
|                                                        |                               |                                                                    |                   |                   |                        |                      |          |                             |                    |  |  |
|                                                        |                               |                                                                    |                   |                   |                        |                      |          |                             |                    |  |  |

Figure 2 IP-to-MAC address mapping of wireless client

# Solution

Currently, there is no way to disable the proxy ARP function in the Cisco wireless controller when an access point is configured in Local AP mode. To facilitate ARP resolution for all devices behind a Bridging Client, we have to configure the access points involved to operate in *FlexConnect* AP mode <u>and</u> enable *FlexConnect Local Switching* on the corresponding SSID.

## Configuring an access point to operate in FlexConnect AP mode (GUI)

**Step 1** Choose **Wireless** to open the All APs page.

**Step 2** Click the name of the desired access point. The All APs > Details page appears.

**Step 3** Choose FlexConnect from the AP Mode drop-down list to enable FlexConnect for this access point (Figure 3).

**Step 4** Click **Apply** to commit the change. The access point will reboot.

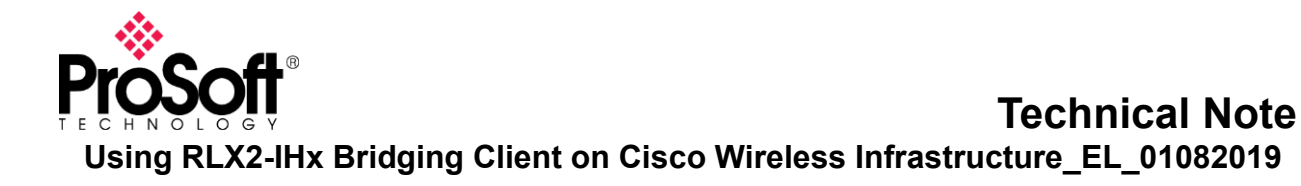

| սիսիս                             |                                        |                     |                |             |                                                                    |                                 | Sa <u>v</u> e C          | onfigura | ition   <u>P</u> ing | Logout   <u>R</u> ef      |
|-----------------------------------|----------------------------------------|---------------------|----------------|-------------|--------------------------------------------------------------------|---------------------------------|--------------------------|----------|----------------------|---------------------------|
| CISCO                             | MONITOR                                | <u>W</u> LANs       | CONTROLLER     | WIRELES:    | 5 <u>S</u> ECURITY                                                 | MANAGEMENT                      | C <u>O</u> MMANDS        | HELP     | <u>F</u> EEDBACK     | <mark>n</mark> <u>H</u> e |
| Wireless                          | All APs > I                            | Details f           | or AP2         |             |                                                                    |                                 |                          |          | < Back               | Apply                     |
| <ul> <li>Access Points</li> </ul> | General                                | Crede               | ntials Inte    | rfaces H    | ligh Availability                                                  | / Inventory                     | FlexConne                | ct A     | dvanced              |                           |
| All APs<br>Direct APs<br>Radios   | General                                |                     |                |             |                                                                    | Versions                        |                          |          |                      |                           |
| 802.11b/g/n                       | AP Name                                | e                   | AP2            |             |                                                                    | Prima                           | Primary Software Version |          |                      |                           |
| Global Configuration              | Location                               |                     | default locati | on          |                                                                    | Backu                           | p Software Versio        | on       | 0.0.0.0              |                           |
| Advanced                          | AP MAC                                 | Address             | 6c:41:6a:b2:   | 03:4f       |                                                                    | Predo                           | wnload Status            |          | None                 |                           |
| Mesh                              | Base Ra                                | dio MAC             | d0:c7:89:0b:   | ab:c0       | Predo                                                              | Predownloaded Version           |                          |          |                      |                           |
| ▶ ATF                             | Admin S                                | tatus               | Enable 🚽       | _           | Predo                                                              | Predownload Next Retry Time     |                          |          |                      |                           |
| RF Profiles                       | AP Mode                                |                     | FlexConnect    | -           | Predo                                                              | Predownload Retry Count         |                          |          |                      |                           |
| ElexConnect Groups                | AP Sub I                               | Mode                | None 👻         |             |                                                                    | Boot \                          | Boot Version             |          |                      |                           |
| FlexConnect ACLs                  | Operatio                               | onal Status         | REG            |             | IOS V                                                              | IOS Version<br>Mini IOS Version |                          |          |                      |                           |
| FlexConnect VLAN<br>Templates     | Port Nur                               | nber                | 1              |             | Mini I                                                             |                                 |                          |          |                      |                           |
| OEAP ACLs                         | Venue G                                | Group               |                |             |                                                                    | IP Config                       | IP Config                |          |                      |                           |
| Network Lists                     | Venue T                                | уре                 | Unspecified 👻  |             |                                                                    | CAPW                            | CAPWAP Preferred Mode    |          |                      | Config)                   |
| 802.11a/n/ac                      | Add Nev                                | Venue               |                |             |                                                                    | DHCP                            | DHCP Ipv4 Address        |          |                      | 3                         |
| ▶ 802.11b/g/n                     | Language                               | Name                |                |             | Static                                                             | Static IP (Ipv4/Ipv6)           |                          |          | =                    |                           |
| Media Stream                      | Network<br>Interface                   | : Spectrum<br>e Key | C2442A8C8C     | 98C9B37203/ | Time Sta                                                           | tistics                         |                          |          |                      |                           |
| Application Visibility            | GPS Loca                               | tion                |                |             |                                                                    | UP Tir                          | ne                       |          | 0 d, 00 h 45         | m 34 s                    |
| Country                           | GPS Pre                                | sent                | No             |             | Contro                                                             | Controller Associated Time      |                          |          | m 07 s               |                           |
| Timors                            |                                        |                     |                |             |                                                                    | Contro                          | oller Association L      | atency   | 0 d, 00 h 01         | m 26 s                    |
| Notflow                           |                                        | _                   |                |             |                                                                    |                                 |                          |          |                      |                           |
| > Nethow                          | Hardware Reset Set to Factory Defaults |                     |                |             |                                                                    |                                 |                          |          |                      |                           |
| ▶ QoS                             | Perform a hardware reset on this AP    |                     |                |             | Clear configuration on this AP and reset it to factory<br>defaults |                                 |                          |          |                      |                           |
|                                   | Reset                                  | Reset AP Now        |                |             |                                                                    | Clear All Confin                |                          |          |                      |                           |
|                                   |                                        |                     |                |             |                                                                    |                                 |                          |          |                      |                           |
|                                   |                                        |                     |                |             | Clea                                                               | ar Config Excep                 | t Static IP              |          |                      |                           |

Figure 3 Configuring access point to FlexConnect AP mode

## Configuring Local Switching on a SSID

Step 1 Choose WLANs to open the WLANs page.

**Step 2** Click the WLAN ID of the desired SSID. The WLANs > Edit page appears.

**Step 3** In the Advanced tab, select the **FlexConnect Local Switching** check box to enable local switching for the WLAN (Figure 4).

**Step 4** Click **Apply** to commit the change.

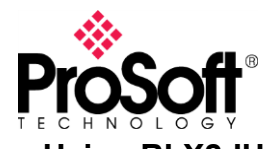

# Technical Note Using RLX2-IHx Bridging Client on Cisco Wireless Infrastructure\_EL\_01082019

| սիսիս       |                                                                                                    |                                                                                                    |                                                                                                    |                                                                                                    |                                                                                                    | Sa <u>v</u> e (                                        | Configuration                               | ı   <u>P</u> ing                        | Logout   <u>R</u> efre                   |  |
|-------------|----------------------------------------------------------------------------------------------------|----------------------------------------------------------------------------------------------------|----------------------------------------------------------------------------------------------------|----------------------------------------------------------------------------------------------------|----------------------------------------------------------------------------------------------------|--------------------------------------------------------|---------------------------------------------|-----------------------------------------|------------------------------------------|--|
| CISCO       | <u>M</u> ONITOR <u>W</u> LANs                                                                                                    | <u>C</u> ONTROLLER                                                                                                    | WIRELESS                                                                                                    | <u>S</u> ECURITY                                                                                                    | M <u>A</u> NAGEMENT                                                                                                    | C <u>O</u> MMANDS                                      | HELP <u>F</u>                               | EEDBAC                                  | K 🏫 <u>H</u> orr                         |  |
| WLANs       | WLANs > Edit 'RL                                                                                                    | .X2'                                                                                                    |                                                                                                    |                                                                                                    |                                                                                                    |                                                        | < B                                         | ack                                     | Apply                                    |  |
| WLANs WLANs | General Securit                                                                                                    | ty QoS                                                                                                    | Policy-Mapp                                                                                                    | ing Adva                                                                                                    | anced<br>Radius Client Pr                                                                                                    | otiling                                                |                                             |                                         |                                          |  |
| Advanced    | 11ac MU-MIMO<br>WGB PRP                                                                                                    | Enabled                                                                                                    |                                                                                                    |                                                                                                    | DHCP Profiling                                                                                                    |                                                        | ^                                           |                                         |                                          |  |
|             | Off Channel Scannin                                                                                                    | ng Defer                                                                                                    |                                                                                                    |                                                                                                    | HTTP Profiling                                                                                                    |                                                        |                                             |                                         |                                          |  |
|             | Scan Defer Priority                                                                                                    | 0123                                                                                                    | 4 5 6 7                                                                                                    |                                                                                                    | Local Client Prof                                                                                                    |                                                        |                                             |                                         |                                          |  |
|             |                                                                                                    |                                                                                                    | V V V 🗆                                                                                                    |                                                                                                    | DHCP Profiling                                                                                                    |                                                        |                                             |                                         |                                          |  |
|             | Scan Defer                                                                                                    | 100                                                                                                    |                                                                                                    |                                                                                                    | HTTP Profiling                                                                                                    |                                                        |                                             |                                         |                                          |  |
|             | Time(msecs)                                                                                                    |                                                                                                    |                                                                                                    |                                                                                                    | Universal AP Admin Support                                                                                                    |                                                        |                                             |                                         |                                          |  |
|             | FlexConnect                                                                                                    |                                                                                                    |                                                                                                    |                                                                                                    | Universal AP A                                                                                                    |                                                        |                                             |                                         |                                          |  |
|             | FlexConnect Local<br>Switching 2                                                                                                    | V E                                                                                                    | nabled                                                                                                    |                                                                                                    | 11v BSS Transit                                                                                                    | ion Support                                            |                                             |                                         |                                          |  |
|             | FlexConnect Local                                                                                                    | Auth 😐 📃 Ei                                                                                                    | nabled                                                                                                    |                                                                                                    | BSS Transition                                                                                                    |                                                        |                                             |                                         |                                          |  |
|             | Learn Client IP Add                                                                                                    | dress 5 🔽 E                                                                                                    | nabled                                                                                                    |                                                                                                    | Optimized Roa<br>40 TBTT)                                                                                                    | to 40                                                  | =                                           |                                         |                                          |  |
|             | Vlan based Centra<br>Switching <sup>13</sup>                                                                                                    | I 📃 Е                                                                                                    | nabled                                                                                                    |                                                                                                    | BSS Max Idle S                                                                                                    |                                                        |                                             |                                         |                                          |  |
|             | Central DHCP Proc                                                                                                    | essing 📃 E                                                                                                    | nabled                                                                                                    |                                                                                                    | mDNS                                                                                                    |                                                        |                                             |                                         |                                          |  |
|             | Override DNS                                                                                                    | E                                                                                                    | nabled                                                                                                    |                                                                                                    | mDNS Sasasia                                                                                                    |                                                        |                                             | Fachlad                                 |                                          |  |
|             | NAT-PAT                                                                                                    | E                                                                                                    | Enabled                                                                                                    |                                                                                                    | TrustSec                                                                                                    |                                                        |                                             |                                         | Enabled                                  |  |
|             | Central Assoc                                                                                                    | E                                                                                                    | nabled                                                                                                    |                                                                                                    |                                                                                                    |                                                        |                                             | 0                                       |                                          |  |
|             | •                                                                                                    |                                                                                                    |                                                                                                    |                                                                                                    |                                                                                                    |                                                        |                                             |                                         | •                                        |  |
|             | Foot Notes<br>1 Web Policy cannot b<br>2(a) FlexConnect Loca<br>2(b) When flexconnect<br>2(c) When flexconnec<br>mode<br>3 When client exclusion<br>4 Client MFP is not act<br>5 Learn Client IP is co<br>6 WMM and open or A<br>8 Value zero implies t<br>9 MAC Filtering is not<br>10 MAC Filtering shoul | ee used in combi<br>al Switching is no<br>t local authentic<br>t local authentic<br>on is enabled, a<br>wise unless WPA2<br>nfigurable only<br>ES security sho<br>here is no restri<br>supported with H<br>Id be enabled. | ination with IPse<br>t supported with<br>ation is enabled,<br>ation is disabled<br>Timeout Value o<br>Is configured<br>when FlexConne<br>ild be enabled t<br>ction on maximu<br>FlexConnect Loca | ic<br>h Override Ini<br>i, irrespective<br>, AP on conne<br>of zero means<br>of zero means<br>of zero means<br>of support hig<br>um clients allo<br>al authenticat | terface ACLs<br>of AP on connected<br>seted mode will use<br>infinity (will requir<br>hing is enabled<br>her 11n rates<br>wed.<br>ion | d or standalone i<br>WLC as NAS an<br>e administrative | mode the AP<br>d AP as NAS<br>override to I | will act a<br>while its (<br>reset excl | s NAS<br>on standalone<br>luded clients) |  |

Figure 4 Enabling FlexConnect Local Switching